## How to Submit a Academic Dishonesty Report

- 1. Sign in to Adobe Sign (sign.csueastbay.edu) using your Netid and password.
- 2. Select "Workflows"
- 3. Enter "APS" in the search bar
- 4. Select Academic Dishonesty Incident Report

| CAL STATE<br>Adobe<br>Acrobat Sign<br>Home Send Manage Reports Group<br>Welcome, I | Start from library                       |                                                          | 1                |
|------------------------------------------------------------------------------------|------------------------------------------|----------------------------------------------------------|------------------|
|                                                                                    | Library<br>Recent Templates<br>Templates | × academ                                                 |                  |
|                                                                                    |                                          | Name Last Modified                                       | TS AND ALERTS    |
|                                                                                    |                                          | Account Workflows                                        |                  |
|                                                                                    | Workflows                                | FA - SAP Academic Plan Agreement 09/16/2022              | -                |
|                                                                                    |                                          | 650 APS - Academic Disnonesty incident Report 10/04/2022 | L                |
|                                                                                    |                                          |                                                          |                  |
|                                                                                    |                                          |                                                          |                  |
|                                                                                    |                                          |                                                          |                  |
|                                                                                    |                                          |                                                          |                  |
| Do more w                                                                          | ith                                      |                                                          |                  |
|                                                                                    |                                          |                                                          |                  |
|                                                                                    | Y                                        |                                                          |                  |
| Fill and sign a                                                                    | dor                                      | Cancel                                                   | ice your account |
|                                                                                    |                                          |                                                          |                  |